## HI 92150: USB 2.0 to RS232 Adapter

#### **Driver Installation**

1. Insert the supplied USB driver CD.

2. Press "Install drivers".

Note: For Windows<sup>®</sup> 98, ME, NT, follow the displayed Help instructions.

#### Using HANNA Application Softwares

- 1. Plug the **HI 92150** into a USB port of your PC and wait for 10 seconds.
- 2. Connect the instrument to the HI 92150 adapter using a HANNA serial cable (HI 920010 or HI 920011) or IR interface.
- 3. Run the HANNA application software on your PC.
- 4. Set the proper communication port and baud rate.
- 5. Click the "Connect" option.
- Note: Do not disconnect the **HI 92150** from the PC while the application software is running.

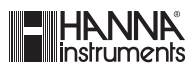

IST92150 03/15

www.hannainst.com

## HI 92150: USB 2.0 to RS232 Adapter

### **Driver Installation**

- 1. Insert the supplied USB driver CD.
- 2. Press "Install drivers".
- Note: For Windows<sup>®</sup> 98, ME, NT, follow the displayed Help instructions.

#### **Using HANNA Application Softwares**

- 1. Plug the **HI 92150** into a USB port of your PC and wait for 10 seconds.
- 2. Connect the instrument to the HI 92150 adapter using a HANNA serial cable (HI 920010 or HI 920011) or IR interface.
- 3. Run the HANNA application software on your PC.
- 4. Set the proper communication port and baud rate.
- 5. Click the "Connect" option.
- Note: Do not disconnect the **HI 92150** from the PC while the application software is running.

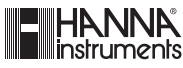

IST92150 03/15

www.hannainst.com

## HI 92150: USB 2.0 to RS232 Adapter

#### **Driver Installation**

1. Insert the supplied USB driver CD.

2. Press "Install drivers".

Note: For Windows  $^{\circ}$  98, ME, NT, follow the displayed Help instructions.

#### **Using HANNA Application Softwares**

- 1. Plug the **HI 92150** into a USB port of your PC and wait for 10 seconds.
- 2. Connect the instrument to the HI 92150 adapter using a HANNA serial cable (HI 920010 or HI 920011) or IR interface.
- 3. Run the HANNA application software on your PC.
- 4. Set the proper communication port and baud rate.
- 5. Click the "Connect" option.
- Note: Do not disconnect the **HI 92150** from the PC while the application software is running.

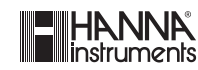

IST92150 03/15

www.hannainst.com

## HI 92150: USB 2.0 to RS232 Adapter

#### **Driver Installation**

- 1. Insert the supplied USB driver CD.
- 2. Press "Install drivers".
- Note: For Windows<sup>®</sup> 98, ME, NT, follow the displayed Help instructions.

#### **Using HANNA Application Softwares**

- 1. Plug the **HI 92150** into a USB port of your PC and wait for 10 seconds.
- 2. Connect the instrument to the HI 92150 adapter using a HANNA serial cable (HI 920010 or HI 920011) or IR interface.
- 3. Run the HANNA application software on your PC.
- 4. Set the proper communication port and baud rate.
- 5. Click the "Connect" option.
- Note: Do not disconnect the **HI 92150** from the PC while the application software is running.

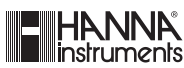

IST92150 03/15

www.hannainst.com

#### Dear Customer,

Thank you for choosing a HANNA product.

Please read carefully the operating instructions before using this device.

If you need additional technical information, do not hesitate to e-mail us at **tech@hannainst.com**.

This adapter is in compliance with the CE directives.

| QC INSPECTION |  |
|---------------|--|
| Appearance    |  |
| Functioning   |  |
| Inspector:    |  |
| Date:         |  |

Thank you for choosing a HANNA product.

Please read carefully the operating instructions before using this device.

If you need additional technical information, do not hesitate to e-mail us at **tech@hannainst.com**.

This adapter is in compliance with the CE directives.

| QC INSPECTION |                                       |
|---------------|---------------------------------------|
| Appearance    |                                       |
| Functioning   |                                       |
| Inspector:    | · · · · · · · · · · · · · · · · · · · |
| Date:         |                                       |

Dear Customer,

Thank you for choosing a HANNA product.

Please read carefully the operating instructions before using this device.

If you need additional technical information, do not hesitate to e-mail us at **tech@hannainst.com**.

This adapter is in compliance with the CE directives.

| QC INSPECTION |  |
|---------------|--|
| Appearance    |  |
| Functioning   |  |
| Inspector:    |  |
| Date:         |  |

Dear Customer,

Thank you for choosing a HANNA product.

Please read carefully the operating instructions before using this device.

If you need additional technical information, do not hesitate to e-mail us at **tech@hannainst.com**.

This adapter is in compliance with the CE directives.

| QC INSPECTION |  |
|---------------|--|
| Appearance    |  |
| Functioning   |  |
| Inspector:    |  |
| Date:         |  |

## IST92150 03/15

- Instruction and QC card for HI 92150 RS232/USB converter
- Dimensions: 9 x 9 cm
- Black printing on paper board

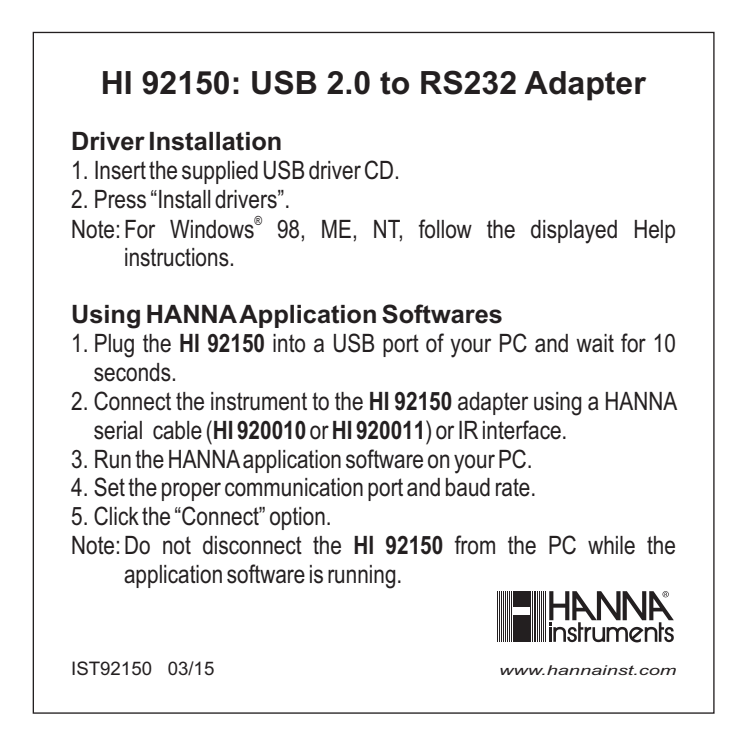

# Side 1

## Side 2